### Classified Hourly Processing Refresher

The Office of Human Resource Services (HRS)

Wednesday, April 13<sup>th</sup>, 2022 10:00AM – 12:00PM

## Agenda

- Review of Processes (Onboarding, Revisions, Re-appointments/Non Re-appointments)
- Department's Responsibilities
- Fringe/Health Benefits
- Hourly Rate Increase Process
- Submission of Timesheets

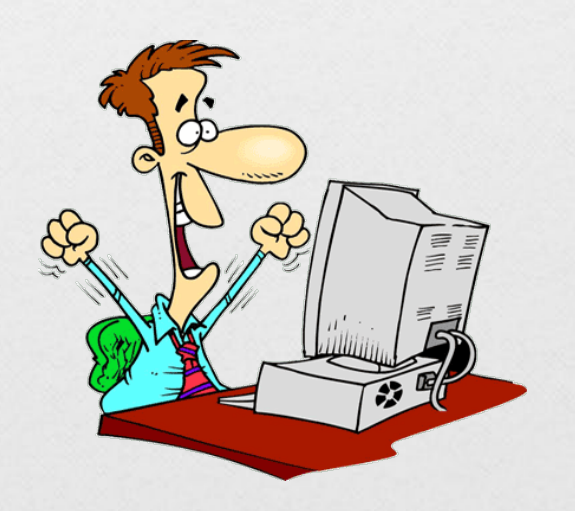

# **Onboarding Process**

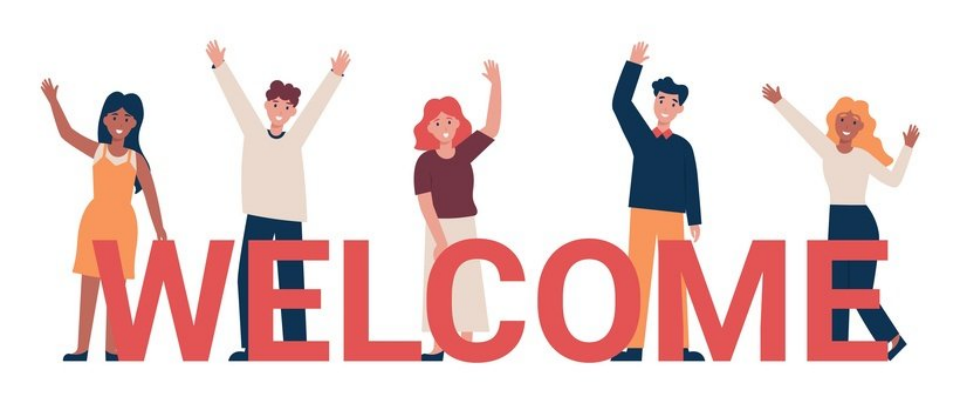

### **Classified Hourly Rates**

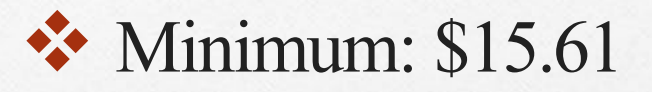

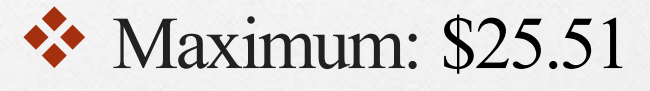

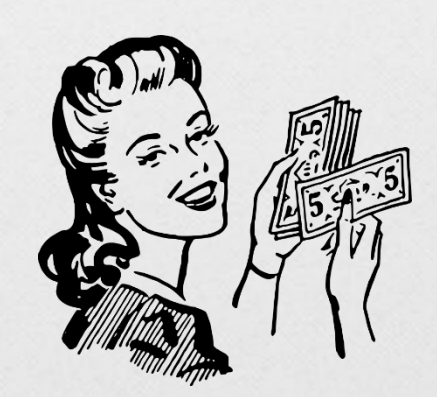

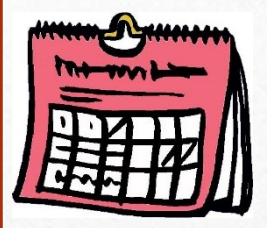

## **Onboarding Schedule**

Onboarding sessions will be held on:

**TUESDAYS and THURSDAYS** @ 1:00PM

\*All onboarding sessions are held via ZOOM until further notice. If the employees are unable to make it during these times, they must reach out to Amanda Wing to reschedule

## Job Description

A job description is **required** for new hires.

New hires will not be processed to payroll without a job description

Job descriptions can be forwarded to HRS before the employee is on-boarded or uploaded to their folder in Dropbox

## Offer Letters

- Departments <u>should not</u> be sending out offer letters to the new employees
- Offer letters are generated and issued by HRS once the employee has completed the onboarding process

### **I-9 Documentation for International Students**

- I-20
- I-94
- VISA/Passport
- Social Security Card
- Letter of Eligibility to Work on Campus (from International Student Services)

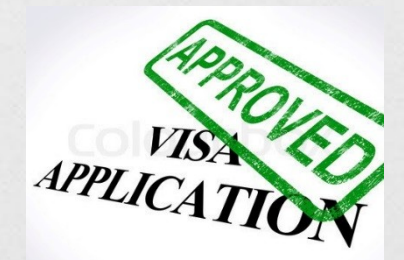

#### **Classified Hourly Appointment Process**

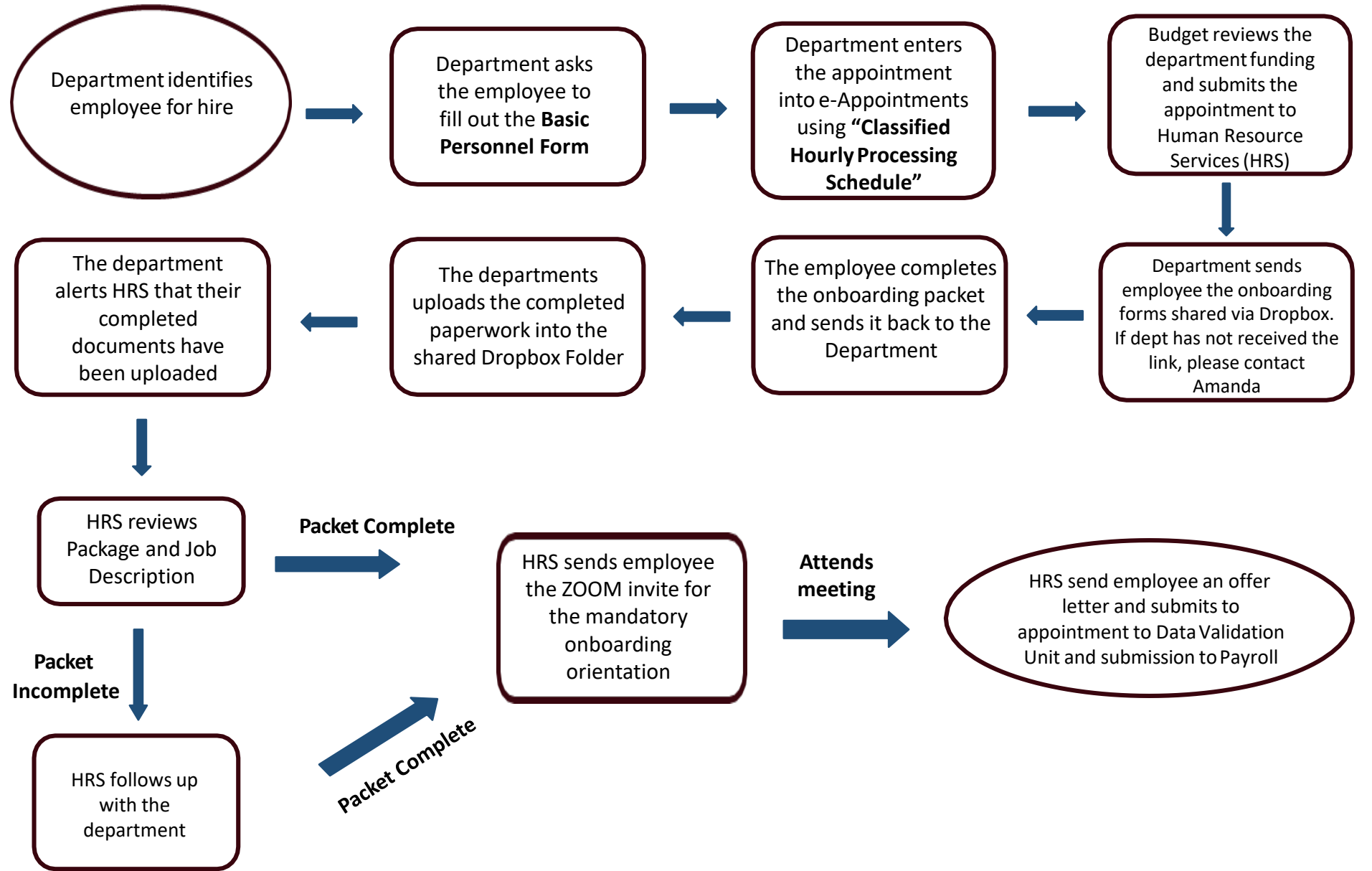

### Where are the forms located?

#### BC e-APPOINTMENTS - ADMINISTRATIVE UTILITY

Welcom

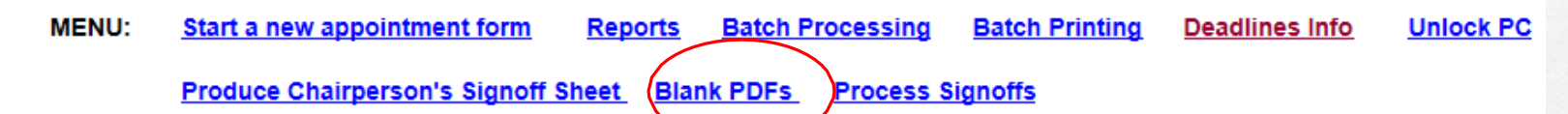

#### Please use the links below to retrieve the blank forms in PDF format.

- Adjunct and Graduate Assistant Workload Reporting Form
- Adjunct Initial Appointment Letter Template
- Adjunct One-semester Reappointment Letter Template
- Adjunct Two-semester Reappointment Letter Template
- Adjunct Three-year Reappointment Letter Template
- Important Information for All Adjunct Reappointments
- Adjunct Notification of Non-Reappointment Letter Template
- Non-Teaching Adjunct Timesheet
- Non-Teaching Adjunct Payroll Schedule
- Adjunct Salary Increment Worksheet
- CA Payroll Schedule
- <u>CA Terms and Conditions of Employment</u>
- <u>Classified Hourly Processing Schedule</u>
- College Assistant Facts Sheet
- <u>Update Basic Personnel & Address Information Form</u>

## How Do You enter a new Appointment in E-Appointments?

Have the employee fill out the Basic Personnel Form

<u>Step 2:</u>

Step 1:

Enter their information into E-appointments using the form they just filled out

<u>Step 3:</u>

Fill in all the asterisk areas

Step 4:

Submit to Budget Office

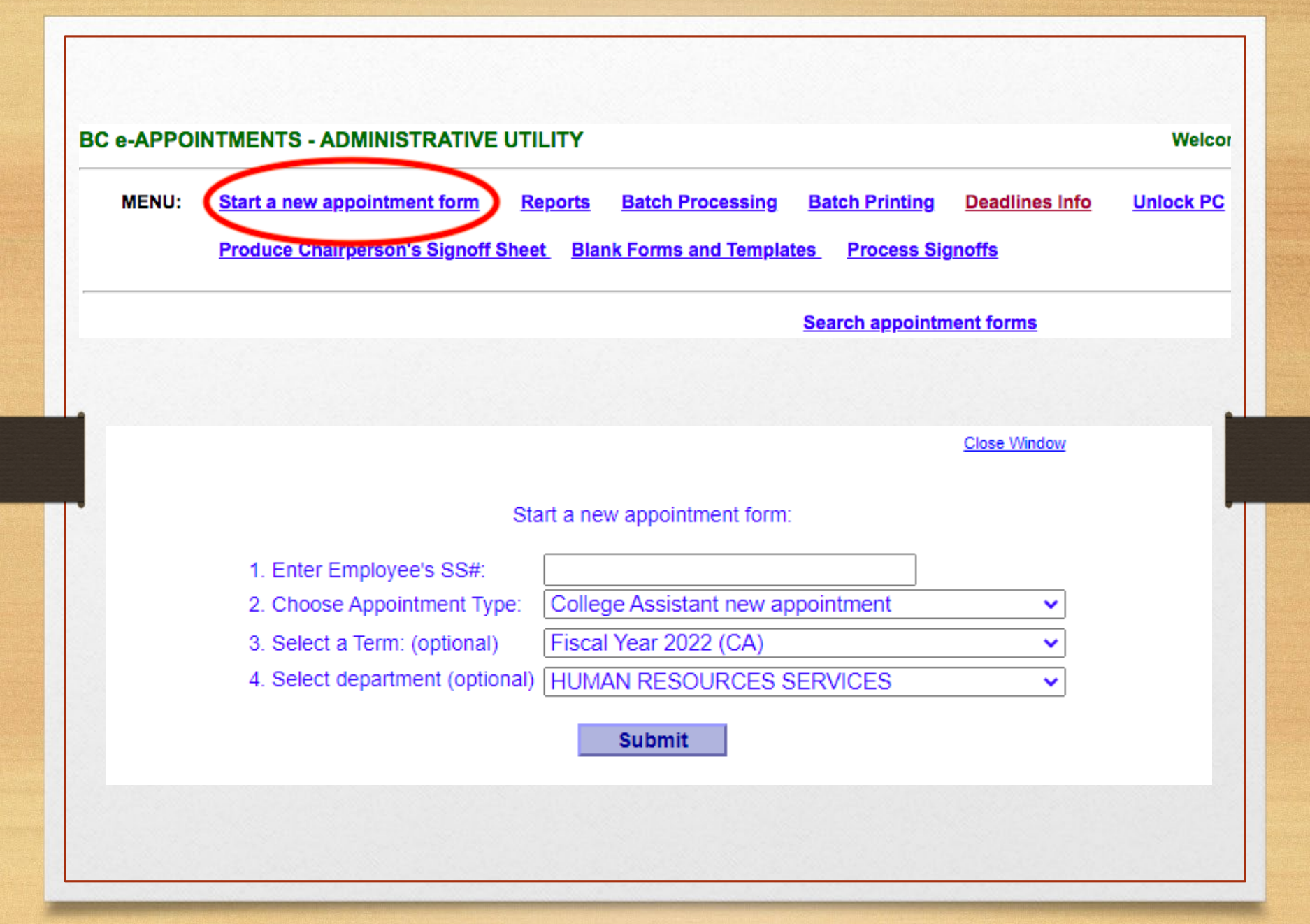

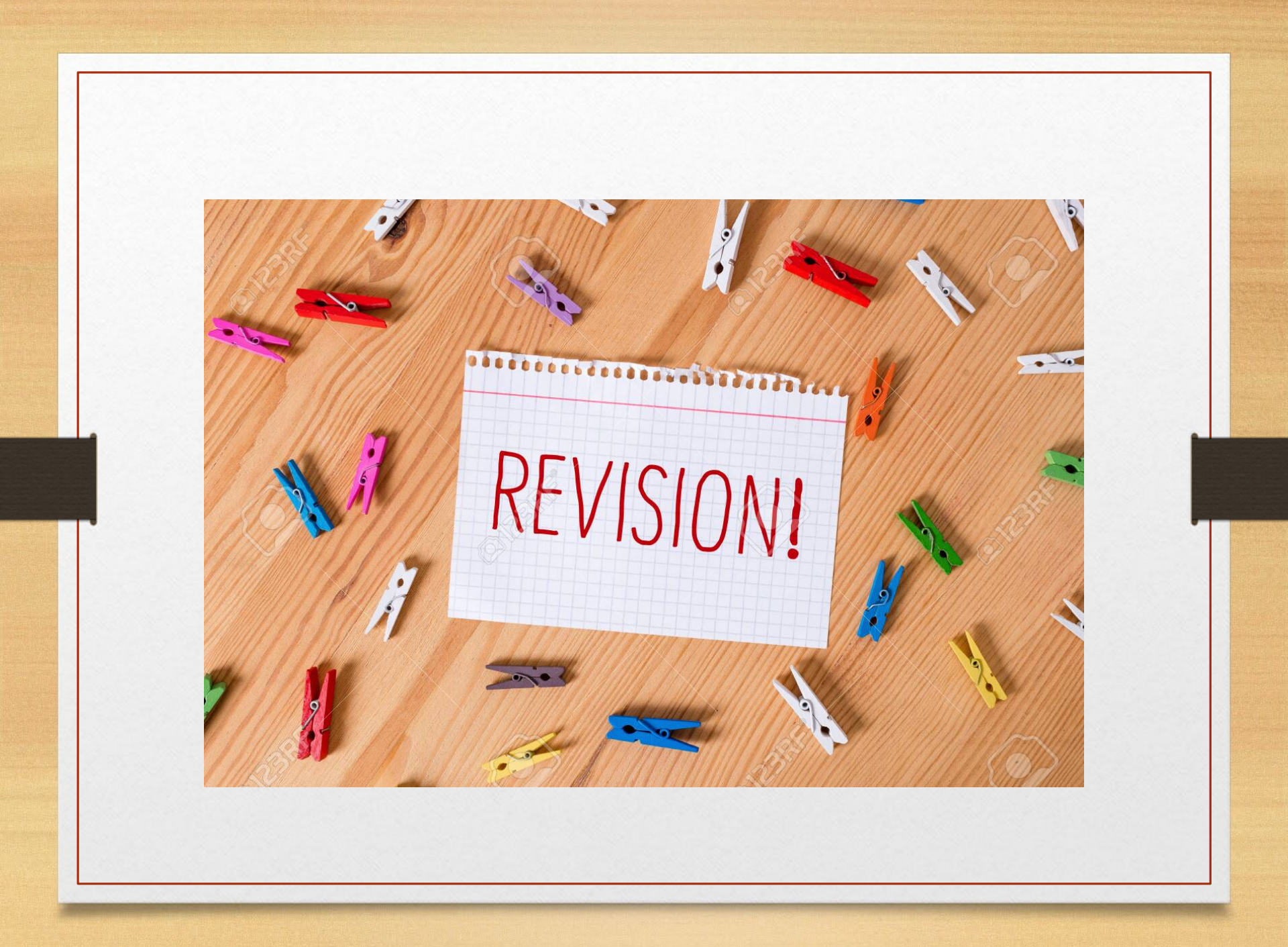

## How to Revise an Appointment

#### <u>Step 1:</u>

Search the appointment by entering the employee's last name and selecting the fiscal year

| Show the forms for the following semester/fiscal<br>year<br>For CA Appointments, select the Fiscal Year of the<br>appointment. | SELECT ONE V |
|----------------------------------------------------------------------------------------------------|--------------|
| Employee's Last Name                                                                                                    |              |
|                                                                                                    |              |

#### <u>Step 2:</u>

To start the revision, look for the most recent form and click on the employee's name

| <b>Department</b>                  | Control Number | Appointee's Name | Appointment Type                  |
|------------------------------------|----------------|------------------|-----------------------------------|
| Human Resource Serv /<br>Personnel | CA 615 FY22R   | Smith, Jane      | College Assistant new appointment |
| Human Resource Serv /<br>Personnel | CA 615 FY22    | Smith, Jane      | College Assistant new appointment |

\*If this is a revision of another revised form the older form becomes "X" and newest form becomes "R"

#### <u>Step 3:</u>

Click on "Submit form revision"

Status of <u>College Assistant new appointment</u> application for Smith, Jane Control Number CA 615 FY22 R (department - Human Resource Serv / Personnel)

Produce PDF Image of Full Form Data or Appointment Details

Get Blank PDF Forms of Supporting Documents

Submit form revision

This will produce a form which you will revise accordingly

### **Calculation of Sick and Annual Leave**

- 1040 hours is the maximum appointment in a fiscal year
- If appointed for 500 hours or more use the following in calculating S/L & A/L
  - > 1-4 years of service
    - ✤ For every 20 hours worked earn 1 S/L hour
    - ✤ For every 15 hours worked earn 1 A/L hour

Ex: Appointing for 1040, sick leave [1040/20=52 hrs]; annual [1040/15= 69 hrs] total hours = 1161

- ➢ 5 years or more of service
  - ✤ For every 20 hours worked earn 1 S/L hour
  - ✤ For every 11 hours worked earn 1 A/L hour

Ex: Appointing for 1040, sick leave [1040/20=52hrs]; annual leave [1040/11=95 hrs] total hours=1187

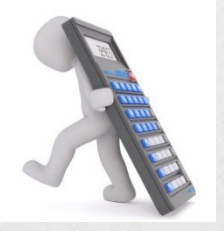

\*A Classified Hourly who has worked 500 hours or more in the first 3 years of service does not have to work 500 hours in their 4<sup>th</sup> year to accrue S/L and A/L

## How Do You Terminate an Appointment in E-Appointments?

Do a revision to the latest appointment for the Fiscal Year

<u>Step 2:</u>

Step 1:

Indicate the termination reason

<u>Step 3:</u>

Enter the Terminated as of date and revise the End Date of Action

<u>Step 4:</u>

Reduce the total hours accordingly

#### **Terminating An Appointment**

| Is Employee presently employe                 | d in the same title at any othe | r CUNY college? * O Yes                                                               | No                |       |       |
|-----------------------------------------------|---------------------------------|---------------------------------------------------------------------------------------|-------------------|-------|-------|
| If yes, indicate: Wh                          | ere                             | Title                                                                                 |                   | ]     |       |
| Start Date of Action (mm-dd-yyyy              | )* 07-01-2021                   | End Date of Action                                                                    | 03-10-2022        | ]     |       |
| Appointment is for <u>Fiscal Year</u><br>2022 | SELECT ONE                      | (mm-dd-yyyy) *                                                                        |                   | ~     |       |
| If revising the dates, is this a te           | Termination t?                  | 🔍 Yes 🛛 No                                                                            |                   |       |       |
| Termination Reason                            | ✓ Resignation TE                | RMINATED as of (mm-dd-yyyy)                                                           | 03-10-2022        | ]     |       |
| Budget Unit to be Charged:                    | End of Hours                    | Total Hours at Old Rate                                                               | 639.0 at New Rate | 0.0 = | 639.0 |
|                                               | Budget Cut                      | Excluding Sick/Annual *                                                               |                   |       |       |
|                                               | Other                           | Sick/Annual Hours *                                                                   | 75.0 at New Rate  | 0.0 = | 75.0  |
|                                               |                                 | CALCULATE                                                                             |                   |       |       |
|                                               | Program * 01                    | Total Hours at Old Rate<br>Including Sick/Annual *                                    | 714.0 at New Rate | 0.0 = | 714.0 |
|                                               | Expense * 160                   | Hourly Rate (Old)<br>between \$15.61 & \$25.51 for CA<br>or \$15 for Student Aides. * | 15.61 New Rate    | 0.00  |       |

- When the department is terminating an appointment, a termination reason must be selected
- Make sure to change the End Date of Action, so that it can match the Terminated as of date
- Department must send HRS a copy of the employee's resignation letter

| <i>Example:</i><br>Year of Service: 5 years |                        | Calculation of Sick/Annual ★<br>900/11 = 81.82<br>900/20 = 45<br>900 + 82.82 +45 = 1027 |
|---------------------------------------------|------------------------|-----------------------------------------------------------------------------------------|
| Effective Date of Action:                   | Description of Action: | Total Hours                                                                             |
| 07-01-2021                                  | New Appointment        | Excluding Sick/Annual 900.0                                                             |
| End Date of Action:                         | X Reappointment        | Including Sick/Annual 1027.0                                                            |
| 06-30-2022                                  |                        |                                                                                         |

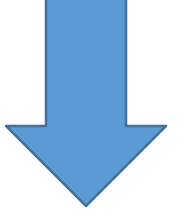

Calculation of Sick/Annual 🛧 267/11 = 24.27 267/20 = 13.35 267 + 24.27 + 13.35 = 304

| Effective Date of Action: | Total Hours or Hours at | Old Rate: | Hours at New Rate:    |      | Totals: |         |
|---------------------------|-------------------------|-----------|-----------------------|------|---------|---------|
| 07-01-2021                | Excluding Sick/Annua    | 267.0     | Excluding Sick/Annual | 0.0  |         | 267.0   |
| End Date of Action:       | Including Sick/Annual   | 304.0     | Including Sick/Annual | 0.0  |         | ★ 304.0 |
| 11-28-2021                | Rate                    | 2         | Rate \$_              | 0.00 | 45      |         |

# **Re-appointments/ Non Re-appointments**

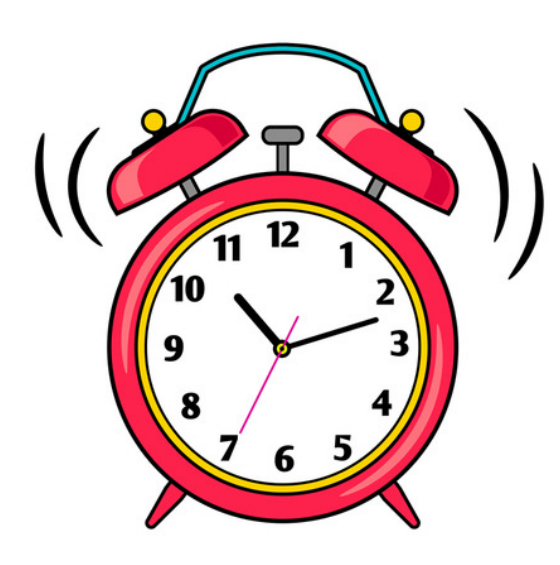

### FY23 Re-appointment/ Non Reappointment

- Department must obtain active list of their current Classified Hourly employees (by running reports in E-appointments)
- Looking at the list, the department will determine who they would like to reappoint/non reappoint. They will also send a copy of that list to HRS, who will then generate the appropriate letters to be sent to the employees.
- Once the E-appointment system is opened, the Department will enter their reappointed employees into the system
- Department should frequently check their status; in case the appointment was entered incorrectly, or if the employees are missing documents necessary for their reappointment

### **Required Documents**

#### Enrollment Verification

- Classified hourlies who are full-time students may be exempt from fingerprinting
- Must submit their enrollment verification each semester, should they get re-appointed

#### Fingerprinting

If the employee is no longer a full-time student, then they must get fingerprinted

#### Filing Fee

Only if the employee has been appointed 240 hour or more and has not paid a filing fee in the past.

#### Employment Authorization Letter

For F-1 status employees (obtain letter from ISS)

### How Do I Run Reports In Eappointments?

Click "Reports" located at the top menu

**BC e-APPOINTMENTS - ADMINISTRATIVE UTILITY** 

Welcome, Amanda Wing (HU

Unlock PC

MENU: Start a new appointment form Reports Batch Processing Batch Printing Deadlines Info

Produce Chairperson's Signoff Sheet Blank Forms and Templates

#### Either choose Hour Usage Report - CA and other 70012 titles or CA Appointment Reports

| Please choose the report type:<br>Please use the filte<br>After you change any a<br>Ledger FAS Codes: De<br>Employee: SS#<br>Show only the forms that are:<br>(select one or more;<br>for multiple selection press and hold "CTRL" key) | <ul> <li>✓ - SELECT ONE<br/>"Teaching Adjunct' and 'Full-Time Faculty Hourly' Appointments Report<br/>Administrative NTA, CLT and Hourly CET Appointments Report<br/>CA Appointments Report<br/>TOTAL Hourly Teaching Salary Allocation<br/>Hours Usage Report - CA and other 70012 titles<br/>Hours Usage Report - NTA/CLT/CET/FT Faculty Hourly<br/>Adjuncts with FT 70010 Appointments<br/>Adjunct Notification Letters Report<br/>eAppointments Users         </li> </ul> |
|----------------------------------------------------------------------------------------------------|----------------------------------------------------------------------------------------------------|
|                                                                                                    | Budget - Cancellation rejection processed<br>Budget - Cancellation rejection received<br>Budget - Disapproved<br>Budget - Pending receipt of funds<br>Budget - Pending Verification<br>Budget - Received                                                                                                    |
| Only show forms with status date in                                                                                                    | a range:                                                                                                    |
| Show the forms for the following<br>semester/fiscal year<br>For CA Appointments, select the Fiscal Ye<br>the appointment.                                                                                                    | Fiscal Year 2022 (CA)  Vear of                                                                                                    |

Please choose the report type: 

- SELECT ONE - -

**Process Signoffs** 

|                                      |                                 |                               | 'Teach         | ing Adjunct' and 'Full-Time Faculty Hourly' Appointments Report |
|--------------------------------------|---------------------------------|-------------------------------|----------------|-----------------------------------------------------------------|
|                                      |                                 | Please use the                | filte Admin    | istrative NTA, CLT and Hourly CET Appointments Report           |
|                                      |                                 | After you change a            | INY CA Ap      | pointments Report                                               |
| Ledger                               |                                 | FAS Codes:                    | De TOTAL       | Hourly Teaching Salary Allocation                               |
| Employee                             |                                 | ,<br>¥                        | Hours          | Usage Report - CA and other 70012 titles                        |
| LubioAce                             | . 00                            | r                             | Hours          | Usage Report - NTA/CLT/CET/FT Faculty Hourly                    |
| 🗹 Show                               | only th                         | e forms that are:             | Adjund         | ts with FT 70010 Appointments                                   |
| (select one of                       | or more;                        |                               | . Adjund       | t Notification Letters Report                                   |
| for multiple s                       | selection                       | press and hold "CTRL"         | eAppo          | intments Users                                                  |
|                                      |                                 |                               |                | Budget - Cancellation rejection processed                       |
|                                      |                                 |                               |                | Budget - Cancellation rejection received                        |
|                                      |                                 |                               |                | Budget - Disapproved                                            |
|                                      |                                 |                               |                | Budget - Pending receipt of funds                               |
|                                      |                                 |                               |                | Budget - Pending Verification                                   |
|                                      |                                 |                               |                | Budget - Received                                               |
| Only s                               | how fo                          | rms with status dat           | te in a range: |                                                                 |
| Show the                             | forms                           | for the following             |                | Fiscal Year 2022 (CA)                                           |
| semester<br>For CA Ap<br>the appoint | /fiscal y<br>opointm<br>ntment. | year<br>ents, select the Fiso | al Year of     |                                                                 |
|                                      |                                 |                               |                |                                                                 |

This reports provides you with how many hours the employee has worked so far

This reports provides you with a list of employee who are active during that FY

## How Do You Re-Appointment a Classified Hourly in E-Appointments?

Click "Start a New Appointment Form" located at the top of the E-Appointments page

#### <u>Step 2:</u>

Enter the employee's SS#

#### <u>Step 3:</u>

For Appointment Type, click "College Assistant Reappointment"

<u>Step 4:</u>

For Select a term, click "Fiscal Year 2023" and press submit

## How Do You Re-Appointment a Classified Hourly in E-Appointments?

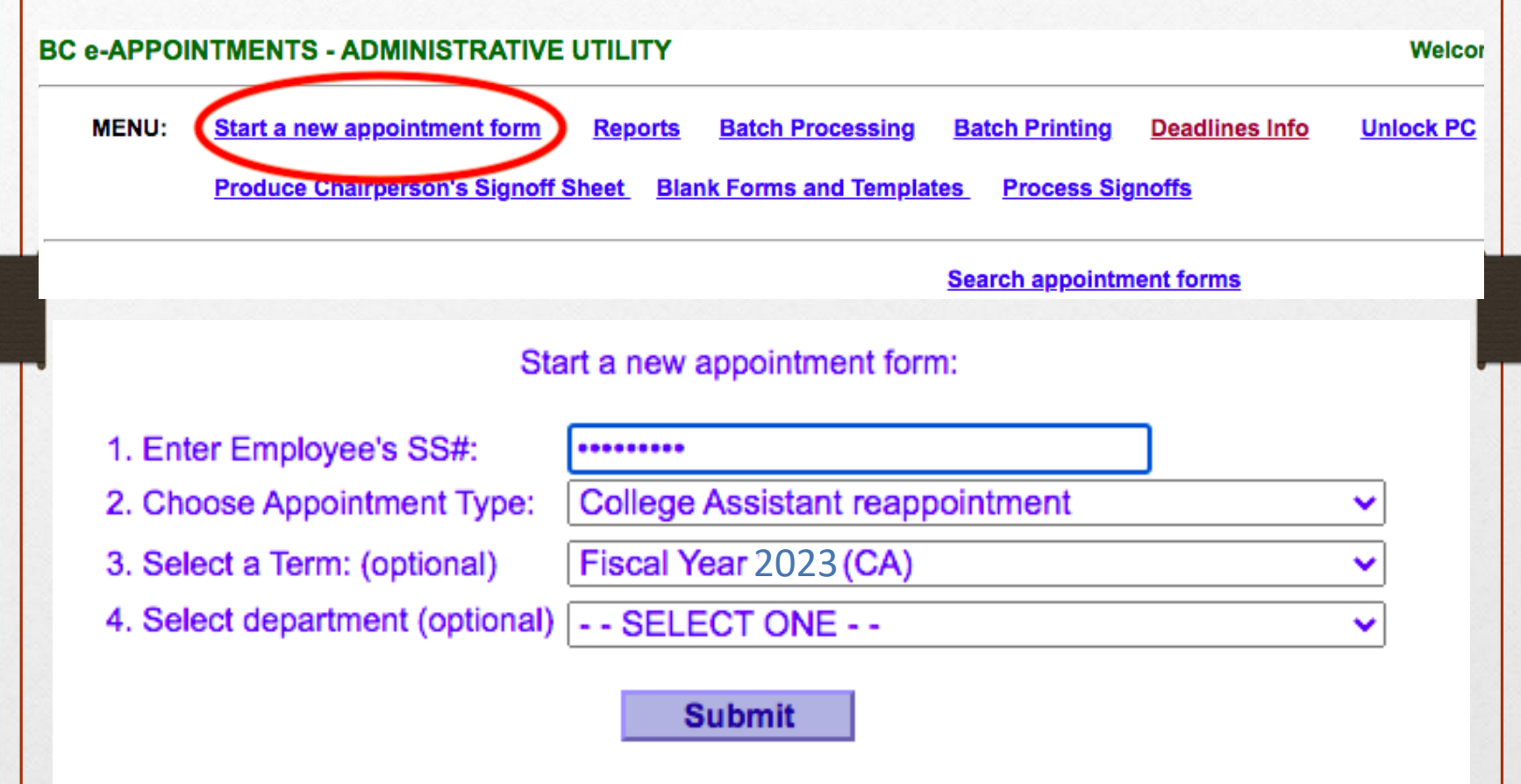

#### **Resignation/Terminations/Reappointments and Non-Reappointments**

- A letter of resignation is needed for ALL employees who choose to leave their position before the end date of their assignment
- The department must run a CA report in E- Appointments to get a list of active employees for the fiscal year. The list will allow the department to identify the employees they wish to reappoint/non-reappoint, so that HRS can generate the appropriate letters
- A reason must be provided for any terminations
- ALL Classified Hourlies must receive a letter! (Whether reappointment or non-reappointment)

\*This is to ensure compliance with unemployment requests

## **Department's Responsibilities**

 Entering appointment into e-Appointments (New, Revisions, FY23 Re-appointments)

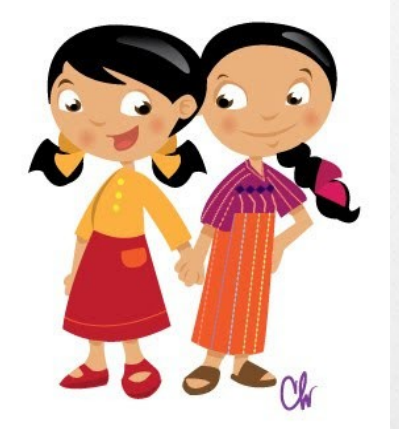

Sending HRS a copy of the new employee's Job Description

Sharing the onboarding documents with the employee AFTER Budget approves the appointment in e-Appointments

Checking the status of the appointment in e-Appointments is a must!

### **Classified Hourlies Benefits At a Glance**

Eligible for Fringe Benefits: works or is assigned a regular schedule that includes <u>17.5 hours</u>per week and/or <u>70 hours</u>per month

Eligible for Health Insurance: appointment includes <u>500 hours or more</u> and the appointment is for <u>6 months or more</u>

(Please contact the Benefits Officer once eligible on the 91<sup>st</sup> day of employment)

Please refer to the "College Assistants Fact Sheet" in e-Appointments for further information

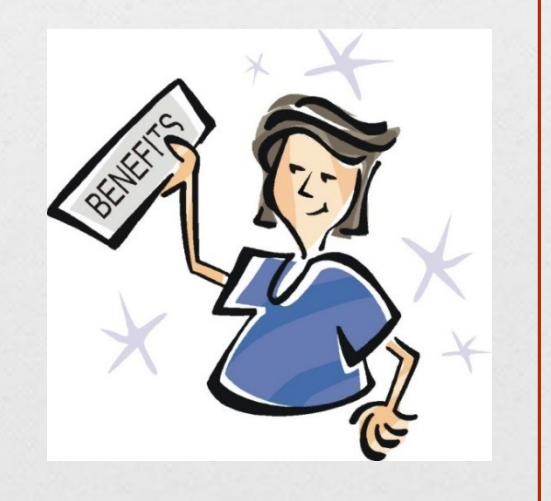

## **Rate Increases**

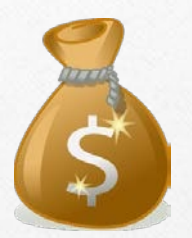

All salary increases must first be approved by Budget
Initial Hire should be at the rate you want, cannot be changed after a "Trial" period with employee

Effective the date it is approved by HRS

Can not be approved/paid retroactively

### **Hourly Rate Increase Process**

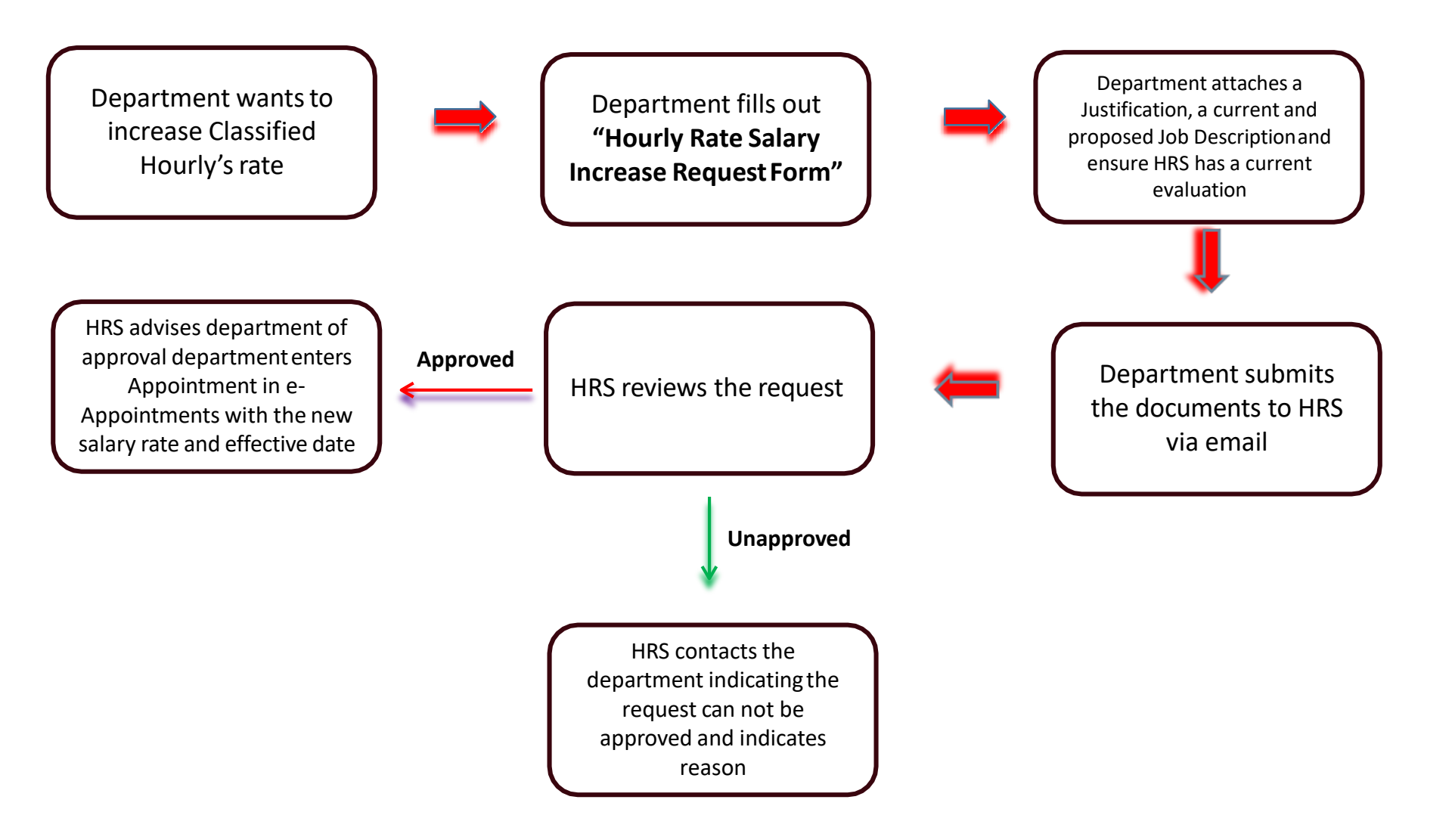

### What is **<u>REQUIRED</u>** for a Rate Increase?

Completed "Hourly Rate Salary Increase Request Form"
Current Job Description
Proposed Job Description
Justification Letter
Current Evaluation

#### Hourly Rate Salary Increase Request Form

#### (For Hourly Titles)

Brooklyn College of CUNY

|         |      |      | now |
|---------|------|------|-----|
|         | 1:15 | form |     |
| vill iv | the  |      |     |
| 1 the   |      |      |     |
|         |      |      |     |

| Department:        |                                            |
|--------------------|--------------------------------------------|
| Job Title:         |                                            |
| Supervisor:        |                                            |
| Hire Date:         |                                            |
|                    |                                            |
|                    | D                                          |
| Salary Increase    | e Request                                  |
| Current Rate:      |                                            |
| Proposed Rate:     |                                            |
|                    |                                            |
| Attach Justificati | on letter (addressed to Fluman Resources): |
| Attach most reco   | ent performance evaluation*:               |
| Current Job Des    | cription                                   |
|                    |                                            |

Proposed Job Description\*\*\*

Employee's Name:

\*Annual evaluations must be submitted in accordance with deadlines established by the Office of Human Resource Services. Rate increases will not be considered if the evaluation is being submitted with this form.

<sup>109</sup>A proposed job description is only required if the increase that is being requested is more than 20% of the current salary.

#### Approvals

Requesting Supervisor:

Area Head:

Director of Human Resources:

#### HR Use Only:

Last Rate Increase: N/A

Employee received rate increase effective \_\_\_\_\_.

### **Contacts**

Amanda Wing1219 Boylan HallP: 718.951.5377F: 718.951.4859

E: <u>Amanda.Wing@brooklyn.cuny.edu</u>

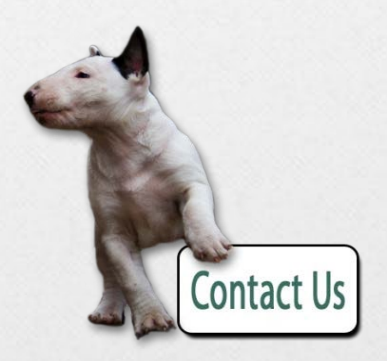

# Submission of Timesheets

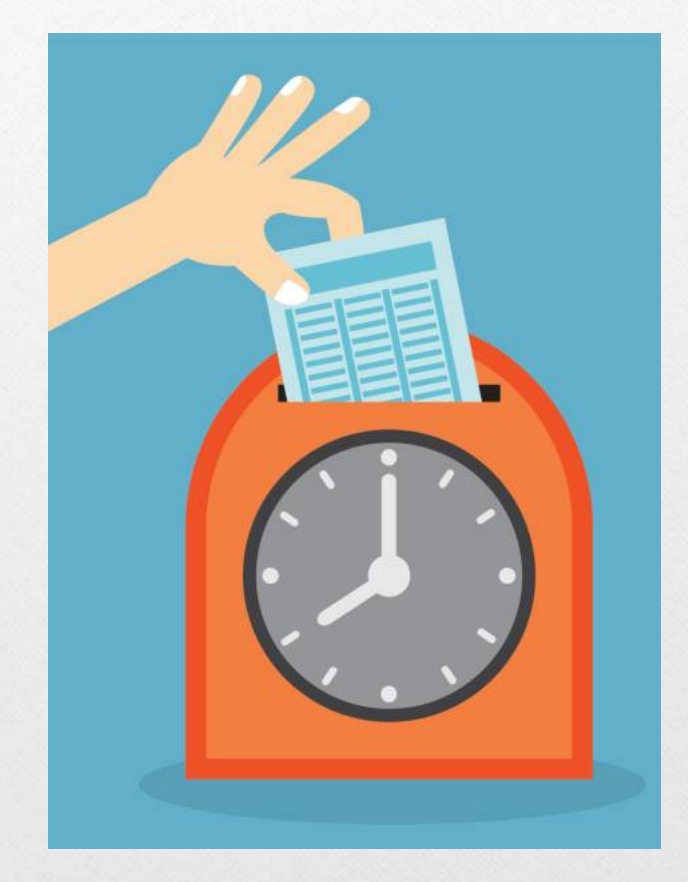

#### **Timesheets**

- Timekeepers must fill the section labeled 'To Be Completed By Supervisor'
- Ensure College Assistant has enough hours available to work

#### COLLEGE ASSISTANT TIMESHEET BROOKLYN COLLEGE PAYROLL OFFICE

|         | TO BE COMPLETED BY SUPERVISOR |
|---------|-------------------------------|
|         | APPOINTED HOURS:              |
| DEPT#:  | TOTAL HOURS USED TO DATE:     |
| RATE \$ | BALANCE HOURS:                |

PAYROLL PERIOD: 03/27/22 - 04/09/22

#### Timesheets (cont...)

- Time used for lunch must be indicated in 'Meal Period'
  - At least ½ hour lunch must be taken after the first 5 hours worked
- Sick hours cannot exceed hours assigned to work for each day

College Assistants who have been employed less than 4 years must first work 500 hours in order to use sick or annual time

#### Timesheets (cont...)

 Verify that total hours worked coincides with 'Time In' and 'Time Out'

Verify that the dates on the timesheet matches the payroll schedule for the pay period being submitted

Revisions to appointments must be submitted before timesheets are submitted to Payroll to avoid late payments

#### Timesheets (cont...)

Timesheets must be submitted to <u>bcparttime@Brooklyn.cuny.edu</u> according to the Payroll Schedule to ensure employees are paid on time.

2021 - 2022:

<u>http://www.brooklyn.cuny.edu/web/off\_hr/210217\_PaySched</u> <u>ule\_PartTime.pdf</u>

2022 - 2023

<u>http://www.brooklyn.cuny.edu/web/off\_hr/211222\_PaySched</u> <u>ule\_PartTime.pdf</u>

### **Contacts**

Ireen Casimiro
 Alvyne Alleyne
 1231 Boylan Hall
 718.951.5137
 718.951.5370

E: <u>BCParttime@Brooklyn.cuny.edu</u>

Peggy SaintéE: <u>Psainte@Brooklyn.cuny.edu</u>

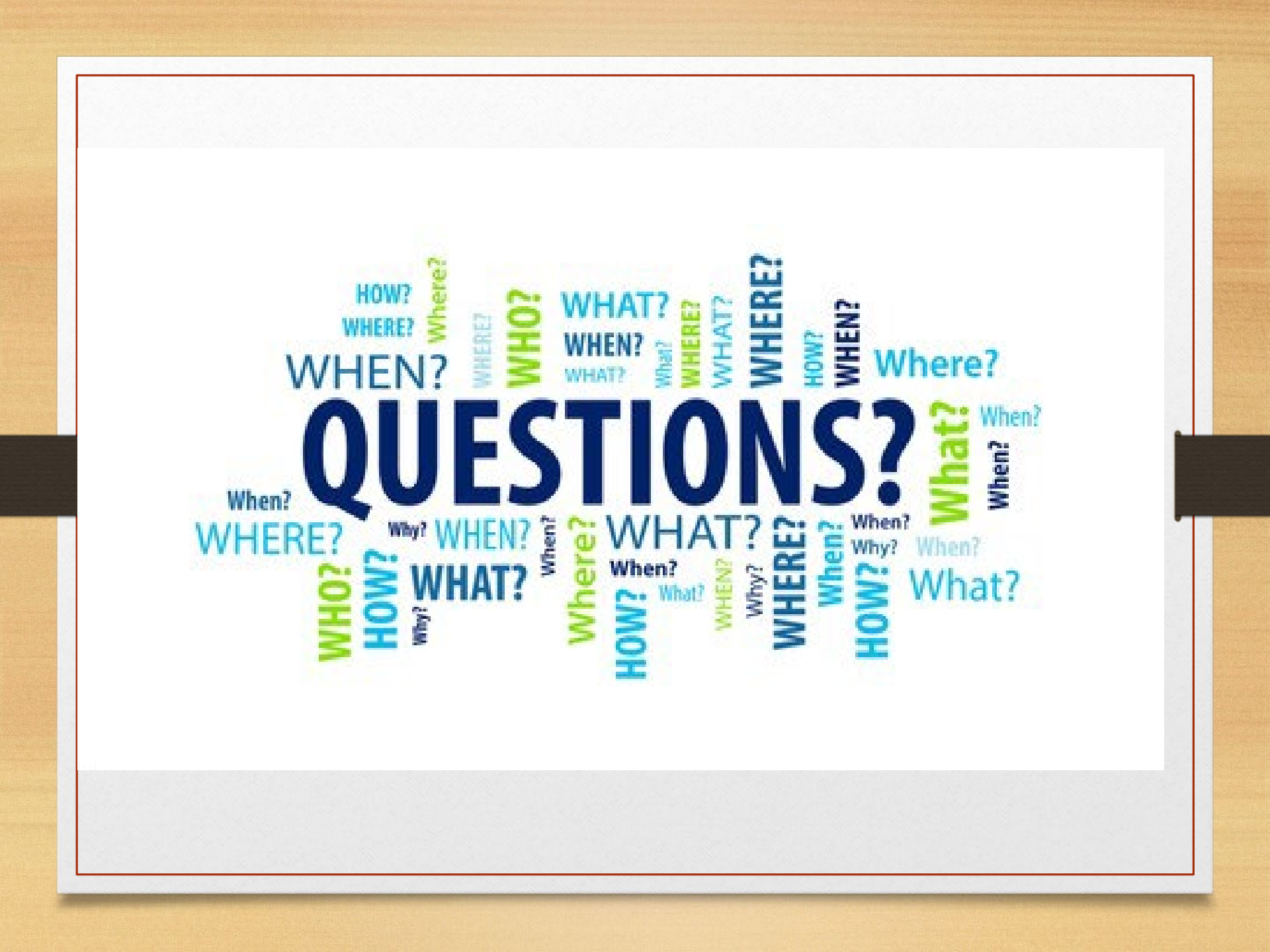